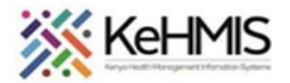

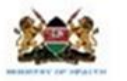

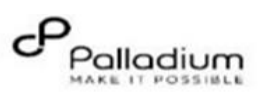

## KenyaEMR GAD-7 User Job Aid

Last updated 17th July 2023

| Tasks:                                                                                                    |                                                                                                    | Updating GAD-7 form                                                                           |                                                                                                    |
|----------------------------------------------------------------------------------------------------|----------------------------------------------------------------------------------------------------|-----------------------------------------------------------------------------------------------|----------------------------------------------------------------------------------------------------|
| Objective:                                                                                                    |                                                                                                    | To guide user in filling the Generalized Anxiety Disorder Assessment_GAD-7 form in KenyaEMR   |                                                                                                    |
| Who:                                                                                                    |                                                                                                    | EMR user/HRIO/Data clerk                                                                      |                                                                                                    |
| <b>Required Materials:</b>                                                                                                    |                                                                                                    | Username, password, computer installed with KenyaEMR version 18.6.1 and above                 |                                                                                                    |
| Step Action                                                                                                    |                                                                                                    |                                                                                               |                                                                                                    |
| 1.                                                                                                    | Login to KenyaEMR<br>Step 1:   Authenticate entry by providing username and password on the fields<br>On successful loading, you should be navigated to the KenyaEMR Home Page   Image: Comparison of the fields of the fields of the field |                                                                                               |                                                                                                    |
| 2. After a successful login, navigate to the Home page and click Clinician app, search for a patient and locate the Generalized Anxiety Disorder Assessment form under the available visit forms.<br>Answer the questions correctly as per the responses from a client, <b>Anxiety Assessment Score</b> section will be automatically updated for you depending on the selected options. Click <b>Enter Form</b> to submit when done.     Generalized Anxiety Disorder Assessment     Generalized Anxiety Disorder Assessment |                                                                                                    |                                                                                               |                                                                                                    |
|                                                                                                    | Generalized Anxiety Disorder Assessment                                                                                                    |                                                                                               |                                                                                                    |
|                                                                                                    |                                                                                                    |                                                                                               |                                                                                                    |
|                                                                                                    | 1. Feeling nervou<br>on edge                                                                                                    | 2 weeks, now often have you been bothered by any of the following problems?<br>is, anxious or | $\bigcirc$ Not at all $\bigcirc$ Several days $\bigcirc$ More than half the days $\   oldsymbol{	ilde{	extbf{0}}}$ Nearly every day |
|                                                                                                    | 2. Not being able control worryi                                                                                                    | e to stop or<br>ng                                                                            | $\bigcirc$ Not at all $\bigcirc$ Several days $\bigcirc$ More than half the days $③$ Nearly every day                               |
|                                                                                                    | 3. Worrying too r<br>different thing                                                                                                    | nuch about<br>Is                                                                              | $\bigcirc$ Not at all $\bigcirc$ Several days $\bigcirc$ More than half the days $\bigcirc$ Nearly every day                        |
|                                                                                                    | 4. Trouble Relaxi                                                                                                    | ng                                                                                            | ○ Not at all ○ Several days ● More than half the days ○ Nearly every day                                                            |
|                                                                                                    | 5. hard to sit still                                                                                                    | es una cos<br>I                                                                               | $\odot$ Not at all $\odot$ Several days $\odot$ More than half the days $\odot$ Nearly every day                                    |
|                                                                                                    | 6. Feeling bad ab<br>or that you ha                                                                                                    | out yourself, or that you are a failure,<br>ve let yourself or your family down               | $\bigcirc$ Not at all $\$ Several days $\bigcirc$ More than half the days $\bigcirc$ Nearly every day                               |
|                                                                                                    | Feeling afraid<br>7. something aw<br>happen                                                                                                    | as if<br>ful might                                                                            | $\bigcirc$ Not at all $\bigcirc$ Several days $\bigcirc$ More than half the days $③$ Nearly every day                               |
|                                                                                                    | Anxiety Assessment Score<br>GAD 7 Rating: O Minimal Anxiety O Mild Anxiety O Moderate Anxiety O Severe Anxiety                                                                                                    |                                                                                               |                                                                                                    |
|                                                                                                    | End                                                                                                    |                                                                                               |                                                                                                    |
|                                                                                                    |                                                                                                    |                                                                                               |                                                                                                    |